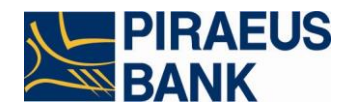

# **Piraeus Online Banking**

# Начало работы в системе

### Уважаемые клиенты!

Требования к программному обеспечению для работы в системе Piraeus Online Banking: - Internet Explorer 9.0 и выше, Mozilla Firefox, Safari.

(при использовании другого браузера Банк не гарантирует корректность работы);

- JAVA 8.0 и выше (64 bit или 32bit).
- Интернет или модемная связь.

1. Перед началом работы в системе Piraeus Online Banking, необходимо в Internet Explorer (web-браузер) отключить «Блокировку всплывающих окон» для этого:

а) Выберете пункт меню Сервис/Свойства Обозревателя (Tools/Internet Options);

б) На закладке Конфиденциальность (Privacy);

в) Убрать галочку с пункта (внизу) «Включить блокирование всплывающих окон» («Turn on Pop-up Blocker»);

| Свойства обозревателя 🔹 🔀                                                                                                    | Internet Options                                                                                                    |
|----------------------------------------------------------------------------------------------------|----------------------------------------------------------------------------------------------------|
| Содержание Подключения Программы Дополнительно<br>Общие Безопасность Конфиденциальность<br>Параметры<br>Выберите настройку для зоны Интернета.                                                                                                    | General Security Privacy Content Connections Programs Advanced Settings Select a setting for the Internet zone.                                                                                                    |
| Средний <ul> <li>Блокируются сторонние файлы соокіе, не удовлетворяющие политике конфиденциальности</li> <li>Блокируются сторонние файлы соокіе, содержащие севения, позволяющие связаться с вами без вашего явного согласия</li> <li>Ограничиваются основные файлы соокіе, содержащие севения, позволяющие связаться с вами без вашего явного согласия</li> <li>Узды Импорт Дололнительно По умолчанию</li> </ul> Блокирование всплывающих окон <ul> <li>Перяятствует появлению большинства сплывающих окон</li> <li>Включить блокирование всплывающих окон</li> </ul> | Medium         Blocks third-party cookies that do not have a compact privacy policy         Blocks third-party cookies that save information that can be used to contact you without your explicit consent         Blocks third-party cookies that save information that can be used to contact you without your implicit consent         Sites       Import         Advanced       Default         Pop-up Blocker       Prevent most pop-up windows from appearing.         Turn on Pop-up Blocker       Turn on Pop-up Blocker |
| ОК Отмена Применить                                                                                                    | OK Cancel Apply                                                                                                    |

Нажмите Применить (Apply) и затем ОК.

2. Для работы с системой Piraeus Online Banking необходимо зайти на web-страницу: <u>https://online.piraeusbank.ua</u>

• если при входе на web-страницу у Вас появилось подобное окно:

| Warning - Security                                                       |
|--------------------------------------------------------------------------|
| The web site's certificate cannot be verified. Do you want to continue?  |
| Name: 10.152.16.181<br>Publisher: online.piraeusbank.ua                  |
| Yes No                                                                   |
| The certificate cannot be verified by a trusted source. More Information |

- Необходимо установить «галочку» на пункте «Always trust content from this publisher» и нажать на кнопку «Yes» или «Run».

### Начало работы с системой Piraeus Online Banking

Для активации полученного сертификата, необходимо выполнить следующие действия:

1. Стартовая страница Piraeus Online Banking

# Piraeus Online Banking система Интернет-банкинга для юридических лиц. Українська Русский Endish В роский В роский Endish В роский Endish В роский Endish В роский Endish В роский Endish В роский Endish В роский клиент В роский клиент В роский клиент В роский клиент В роский клиент В роский клиент В роский клиент В роский клиент В роский клиент В роский клиент В роский клиент В роский клиент В роски выполнять данные, совершать В роский и выполнять другие операции В росский выполнять другие операции

2. Войдите в меню «Стандартный клиент»

## **Piraeus Online Banking**

система Интернет-банкинга для юридических лиц

|                           | Українська Русский English |
|---------------------------|----------------------------|
| Вход в систему            |                            |
|                           |                            |
|                           |                            |
|                           |                            |
| Логин                     | TEST                       |
|                           |                            |
| Пароль                    | *****                      |
| Пароль к секретному ключу | *****                      |
|                           |                            |
| Выберите папку С:\TES     | rl                         |
|                           |                            |
| Вход                      | Очистить                   |
|                           |                            |
| Информация о безопасности | Полезные ссылки            |

• если у вас данное окно не отобразилось (не отображаются поля для ввода логина и паролей) значит на Вашем компьютере необходимо установить программное обеспечение Java *(см. Приложение 1).* 

Заполните необходимые поля: (Логин, Пароль, Пароль к секретному ключу);

\*данную информацию Вы можете увидеть в файле Login\Password, полученном в отделении банка.

Укажите путь на папку с Вашим секретным ключом «хххх\_Cert»;

\*папку (Key) с секретным ключом «**xxxx\_Cert**» которую получили в Банке Вы можете скопировать на удобный для Вас носитель: флеш-карта, жесткий диск (кроме CD дисков);

Нажмите кнопку **«Вход»**.

3. На форме будет предложено сменить пароль на секретный ключ.

| Введите пароль на секретный ключ                |                             |             |
|-------------------------------------------------|-----------------------------|-------------|
| Новый пароль на секретный ключ                  |                             |             |
| Повторите ввод пароля                           |                             |             |
| Ключи будут сохранены в                         | C:/Users/MMoMARINA_Cert/    |             |
| Заполните параметры сертификата                 |                             |             |
| Город                                           |                             |             |
| Эл. адрес                                       |                             |             |
| Сгенерируйте случайное число, произвольно пере  | мещая курсор в области ниже |             |
|                                                 |                             | 0%          |
|                                                 |                             |             |
|                                                 |                             |             |
|                                                 |                             |             |
|                                                 |                             |             |
|                                                 |                             |             |
|                                                 |                             |             |
|                                                 |                             |             |
| Нажмите кнопку 'Создать' для создания запроса н | а сертификат Создать        | Просмотреть |
| Нажмите кнопку 'Отправить' для отправки запроса | на сертификат в банк        |             |
|                                                 |                             |             |

- Отправить
- Введите новый пароль на секретный ключ и заполните пустые поля на форме.
- Нажмите кнопку «Создать»
- Обязательно нажмите кнопку «Просмотреть».
- 4. В новом появившемся окне **Отчёт** нажмите кнопку <u>«Печать»</u>

| 🖉 Отчет - Windows Internet Explorer                           |                  |
|---------------------------------------------------------------|------------------|
| 😢 https://online.piraeusbank.ua/certregprint.jsp 📃 🚽 🏨 Piraeu | is Bank ICB [UA] |
| Информация об открытых ключах пользователя(сертификат)        |                  |
| Пользователь: TEST2                                           |                  |
| Ф.И.О: Пользователь Тестовый                                  |                  |
| Хэш открытого ключа RSA                                       |                  |
| 5BE9 1DFE 89B8 E043 CFA2 1682 A403 AFD3 5462 DF43             |                  |
| Хэш открытого ключа Cipher                                    |                  |
| Печать Закрыть                                                |                  |
| Done                                                          | 🔍 100% 🔻 🌈       |

**Примечание:** Распечатанный сертификат, подписанный и скрепленный печатью, необходимо предоставить в Банк.

# Вы не сможете воспользоваться системой до тех пор, пока Банк не получит подписанный Вами «Отчёт».

После того как Отчет распечатан на принтере нажмите кнопку «Закрыть».

5. На форме генерации нового сертификата.

| Введите пароль на секретный ключ                                                                                                |                                  |
|----------------------------------------------------------------------------------------------------|----------------------------------|
| Новый пароль на секретный ключ                                                                                                  |                                  |
| Повторите ввод пароля                                                                                                    |                                  |
| Ключи будут сохранены в                                                                                                    | C:/Users/MMoMARINA_Cert/         |
| Заполните параметры сертификата                                                                                                 |                                  |
| Город                                                                                                    |                                  |
| Эл. адрес                                                                                                    |                                  |
| Сгенерируйте случайное число, произвольно пере                                                                                  | мещая курсор в области ниже      |
|                                                                                                    | 0 %                              |
|                                                                                                    |                                  |
| Нажмите кнопку 'Создать' для создания запроса н                                                                                 | а сертификат Создать Просмотреть |
| Нажмите кнопку 'Отправить' для отправки запроса                                                                                 | на сертификат в банк             |
| (                                                                                                    | Отправить                        |
| Нажмите внизу кнопку «Отправить». Откр<br>Confirm Webpage Dialog<br>https://online.piraeusbank.ua/cor<br>Вы действительно желае | ОСТСЯ НОВОС ДИАЛОГОВОС ОКНО.     |

| J <u>6</u> 11 | tups://orinine.piraeusbank.ua/conncertung.jsPiraeus bank icb [or | ~J  |
|---------------|------------------------------------------------------------------|-----|
|               | Вы действительно желаете послать запрос на сертификат?           |     |
|               | OK Cancel                                                        |     |
| https:        | //online.piraeusbank.ua/confcertchg 🤤 Internet 🛛 🔒               | SSL |

6. Отправка сертификата в Банк. Нажмите кнопку **«ОК».**  7. Уведомление о том, что сертификат отправлен в Банк.

| Piraeus Online Client [ 2.0.5.1.0 ] - Wind | ows Internet Explorer                                                    |                                                                                                    | _ 🗆 X       |
|--------------------------------------------|--------------------------------------------------------------------------|----------------------------------------------------------------------------------------------------|-------------|
| 🚱 🕤 👻 https://online.piraeusbank.u         | a/index.jsp                                                              | 💌 🔒 Piraeus Bank ICB [UA] 😽 🗙 🖓 IP Search                                                                                                    | <b>P</b> •  |
| File Edit View Favorites Tools Help        |                                                                          |                                                                                                    |             |
| C-O-M-O-D-O *                              | 🔎 Search Web 🔹 🙄 Safe Surf  恰 Shopp                                      | ng 🛟 Support 🖉 Highlight 🗩 Zoom 🖄 Weather 🗊 News 🔹                                                                                                    |             |
| 😭 🍄 🏾 🏉 Piraeus Online Client [ 2.0.5.1.0  | ]                                                                        | 🟠 🔻 🔜 👻 📑 Page 🕶                                                                                                    | 💿 Tools 🔹 🎽 |
|                                            | Piraeus Online Banking                                                   | Логин; ТЕЯТ2<br>Пользователь: Тестовый<br>Пользователь                                                                                                    | Выход       |
| Система безопасности                       | Ваш запрос на пол<br>О результ<br>До получения новых сертификатов из бан | чение нового сертификата помещен в очередь на обработку.<br>атах обработки Вам будет сообщено дополнительно.<br>ка и их сохранения необходимо пользоваться старым паролем к секретным ключам. |             |

### Нажмите «Выход».

В течении 24 часов с момента предоставления «Отчёта» в Банк, сертификаты будут обработаны. До обработки сертификатов Банком необходимо использовать пароли, выданные Вам для первого подключения.

8. Банк обработал Ваш сертификат. Войдите в меню «Стандартный клиент», используя пароль к секретному ключу выданный банком.

# Piraeus Online Banking

система Интернет-банкинга для юридических лиц

|                           | українська | Русскии    | English |
|---------------------------|------------|------------|---------|
| Вход в систему            |            |            |         |
|                           |            |            |         |
|                           |            |            |         |
| Логин                     | TEST       |            |         |
| Пароль                    | *****      |            |         |
| Пароль к секретному ключу | *****      |            |         |
| Выберите папку C:\TEST    |            |            |         |
| Вход                      | Очистить   |            |         |
| Информация о безопасности |            | Полезные с | сылки   |

Нажмите кнопку **«Вход»** 

9. После входа в систему откроется окно для сохранения нового сертификата.

| 🖉 Piraeus Online Client [ 2.0.5.1.0 ] - Window | s Internet Explorer        |                                                                                                    |                          |
|------------------------------------------------|----------------------------|----------------------------------------------------------------------------------------------------|--------------------------|
| 🕞 🕞 🔻 🙋 https://online.piraeusbank.ua/ir       | ndex.jsp                   | 💌 🔒 Piraeus Bank ICB [UA] 🛛 🐓 🗙 🔍 QIP Search                                                                                                    | <b>₽</b> •               |
| File Edit View Favorites Tools Help            |                            |                                                                                                    |                          |
| C-O-M-O-D-O *                                  | 🔎 Search Web 🔹 🧐 Safe Surf | * 👚 Shopping 🛟 Support 🟒 Highlight 🗩 Zoom 🖄 Weather 🗔 News 🔹                                                                                             |                          |
| 😭 🍄 🔏 Piraeus Online Client [ 2.0.5.1.0 ]      |                            | 🟠 • 🖾 ·                                                                                                    | 🖶 👻 Eer Page 👻 🎯 Tools 👻 |
|                                                | Piraeus Online Banking     | Логин:TEST2<br>Пользоватиль:Тестовый<br>Пользователь                                                                                                    | Выход                    |
| Система безопасности                           |                            | Замена сер                                                                                                    | тификатов                |
|                                                | Для про                    | Ваш запрос на смену сертификата обработан.<br>Новый сертификат готов к доставке.<br>одопжения работы с системой необходимо установить новые сертификаты. |                          |
|                                                |                            | C:ttest2\<br>Сохранить файлы                                                                                                    |                          |

Введите Ваш новый пароль на секретный ключ и нажмите кнопку «Сохранить файлы».

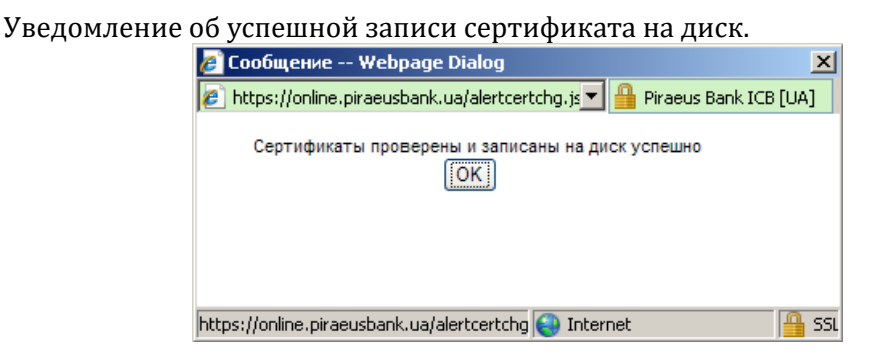

Нажмите кнопку **«ОК».** 

10.

После сохранения сертификатов необходимо войти в систему используя <u>свой новый</u> <u>пароль к секретному ключу</u>, который Вы изменили при отправке запроса на сертификат.

При последующих входах в систему необходимо указывать:

«Логин» - Ваш логин (Ваша учетная запись для входа в систему);

«Пароль» - стандартный пароль (выданный Вам Банком);

«Пароль к секретному ключу» - <u>Ваш новый пароль</u>, который Вы изменили при отправке запроса на сертификат.

### Приложение 1.

### Установка программного обеспечения Java

### Перейдите на официальный сайт <u>https://www.java.com/ru/</u>.

### В появившемся окне выберете «Скачать Java бесплатно».

| 🚱 🕘 👻 http://www.java.com/ru/download/index.jsp                                                                           |                                                                                                    | 💽 😝 🔀 QIP Search            |
|----------------------------------------------------------------------------------------------------|----------------------------------------------------------------------------------------------------|-----------------------------|
| File Edit View Favorites Tools Help  C:O-M:O-D-O  File Sea                                                                | rch Web 🔹 🎯 Safe Surf 🗂 Shopping 🛟 Support 🖉 Highlight 🗩 Zoom 🖄 Weather 🔟 Ne                                                                                                    | ws •                        |
| 😭 🚸 🔬 Скачайте бесплатное программное обеспечение                                                                         |                                                                                                    | 🟠 🔹 🔂 👻 🖶 Page 🕶 🎯          |
| Java <sup>-</sup>                                                                                                    | Java в действии Загрузка Центр справки                                                                                                    | Поиск Q                     |
| Все версии Ја<br>скачивания                                                                                               | ача для Скачать Јача бесплатно                                                                                                    |                             |
| Если Вы хоти<br>Јача для друг<br>компьютера і<br>операционно<br>перейдите по<br>приведенной<br>Все версии J<br>скачивания | те скачать<br>ого<br>или<br>и системы,<br>осылке,<br>ниже.<br>ауа для<br>Скачать Java на Ваш настольный компьютер сейчас<br>Version 6 Update 15<br>Скачать Java бесплатно<br>что такое Java?   Установлено ли на моем компьютере программн<br>Требуется помощь? | :!<br>ное обеспечение Java? |
| В новом окне нажи                                                                                                    | Скачать Java бесплатно                                                                                                    |                             |

| File Down | load - Security Warning                                                                                                    | ×       |
|-----------|----------------------------------------------------------------------------------------------------|---------|
| Do you    | u want to run this file?                                                                                                    |         |
|           | Name: JavaSetup6u15.exe<br>Type: Application, 697KB<br>From: dl8-cdn-03.sun.com<br>Bun Cancel                                                                                          | 1       |
|           | While files from the Internet can be useful, this file type can<br>potentially harm your computer. If you do not trust the source, do no<br>run this software. <u>What's the risk?</u> | J<br>ot |

Начнется загрузка файла.

| 57% of JavaSetup6u15.exe from dl8-cdn-03.sun.com 💶 🗙                                                           |                         |  |
|----------------------------------------------------------------------------------------------------|-------------------------|--|
| <b>e</b>                                                                                                    |                         |  |
| JavaSetup6u15.exe from dl8-cdn-03.sun.com                                                                      |                         |  |
| Estimated time left 1 sec (307KB of 697KB copied)<br>Download to: Temporary Folder<br>Transfer rate: 266KB/Sec |                         |  |
| Close this dialog box when download completes                                                                  |                         |  |
|                                                                                                    | Open Open Folder Cancel |  |

После завершения загрузки файла необходимо произвести его установку.

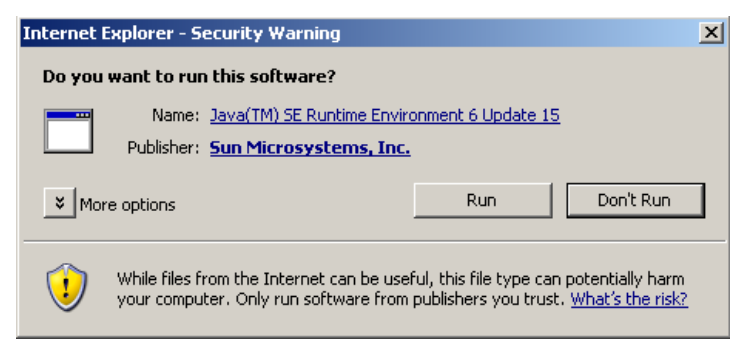

Нажмите кнопку Run (Выполнить).

| Java Setup - Welcome                                                                                                    | ×                 |  |
|----------------------------------------------------------------------------------------------------|-------------------|--|
| Java <sup>®</sup>                                                                                                    | Sun.              |  |
| Welcome to Java™                                                                                                    |                   |  |
| Java provides safe and secure access to the world of amazing Java<br>From business solutions to helpful utilities and entertainment, Java n<br>your internet experience come to life. | content.<br>nakes |  |
| Note: No personal information is gathered as part of our install pro<br>Click here for more information on what we do collect.                                                        | ICESS.            |  |
| Click Install to accept the license agreement and install Java now.                                                                                                    |                   |  |
| Cancel                                                                                                    | Install >         |  |

Нажмите кнопку Install (Установка).

| Java Setup - Close Browsers                                                                | ×            |
|--------------------------------------------------------------------------------------------|--------------|
| Javar                                                                                      | Sun .        |
| Close Browsers to Continue                                                                 |              |
| Your browser is currently using Java and must be closed so that Java files can be updated. |              |
| Windows Internet Explorer                                                                  |              |
| Save your work, then click "Close Browsers and Continue."                                  |              |
| Cancel Close Browsers                                                                      | and Continue |

\*данное окно может отобразится в том случае, если у вас был открыт на момент установки Internet Explorer.

Нажмите кнопку Close Browsers and Continue (Закрыть и Продолжить).

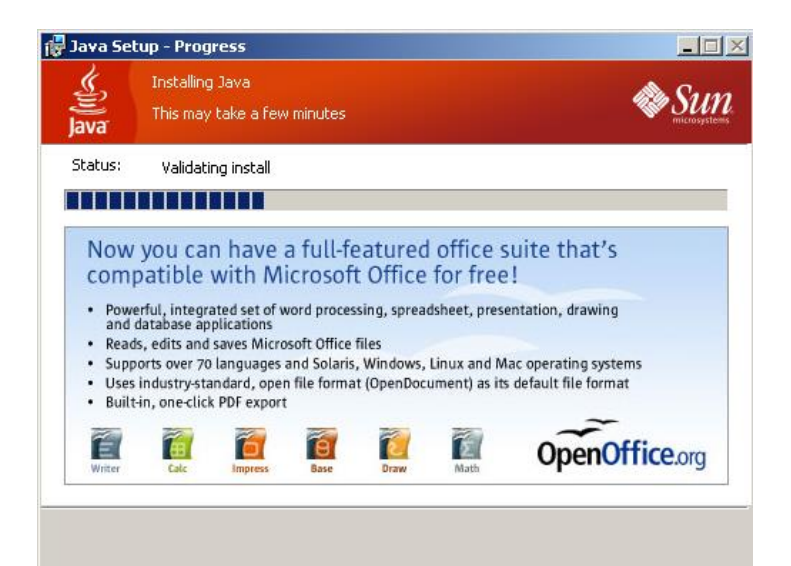

### Процесс установки Java.

| 🙀 Java Setup - Complete                                                                                                    | ×         |
|----------------------------------------------------------------------------------------------------|-----------|
| Java                                                                                                    | Sun Sun   |
| You have successfully installed Java.                                                                                                    |           |
| Java updates will automatically be downloaded to provide you with th<br>features and security improvements. To change this, see<br>http://java.com/autoupdate | ie latest |
|                                                                                                    | Close     |

Подтвердите завершение установки нажатием на кнопку **Закрыть** (Close). Процесс установки **Java** завершен.

В случае, если после установки Java 64 bit не удается зайти в систему, рекомендуем установить Java 32 bit.

Также, рекомендуем проверить включение поддержки Java в браузере. Чтобы включить Java в браузере, следуйте приведенным инструкциям на официальном сайте Java по ссылке : <u>https://www.java.com/ru/download/help/enable\_browser.xml</u>.